## Apple Mail

Version 3

Published 9/24/2021 by Jennifer Kim Last updated 1/18/2022 4:25 PM by Nadine Chautilal

## **Configuring Apple Mail**

Apple Mail is a simple email client that supports some, but not all, of the Seneca email features available with Microsoft Outlook.

To setup your Office 365 account in Apple Mail:

- 1. Launch Apple Mail.
- 2. If the *Choose a Mail account provider*... screen does not pop up automatically, click the Mail pulldown and click Add Account...

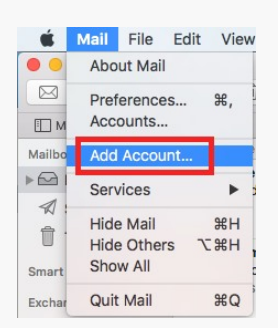

3. On the *Choose a Mail account provider*... screen, click Exchange and click Continue.

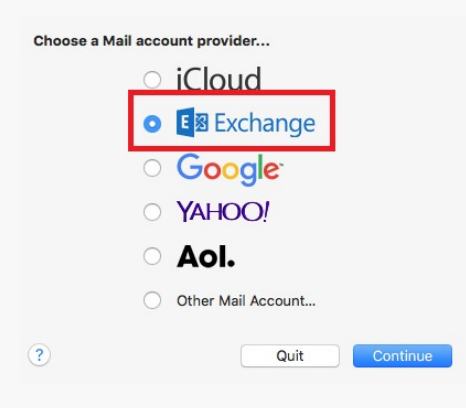

4. Type your name, email address, and password into their respective fields. Click Sign In.

| fo get <mark>started, f</mark> ill o | ut the following information: |
|--------------------------------------|-------------------------------|
| Name:                                | Firstname Lastname            |
| Email Address:                       | username@myseneca.ca          |
| Password:                            | •••••                         |

5. Click Done.

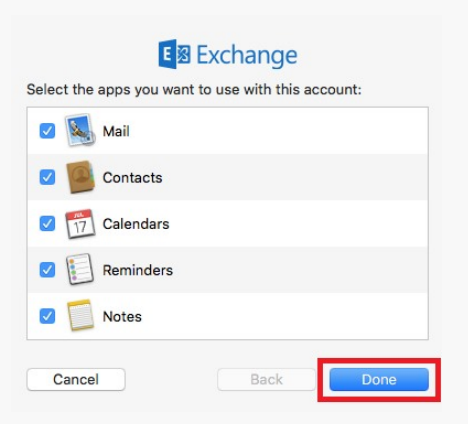

6. Your emails will begin downloading into your inbox. You may now send and receive email from your Seneca email account.

tags : apple-mail, email, email-clients, its-services